## CashtoCode

## Anleitung für die Durchführung einer CashtoCode Zahlung E-VA Electronic Value - Deutschland

| Helios-Terminal                                                                                                    | Hypercom-Terminal                                                                                                    |
|----------------------------------------------------------------------------------------------------|----------------------------------------------------------------------------------------------------|
|                                                                                                    | <ul> <li>* ***********************************</li></ul>                                                                                                    |
| Schritt 1: Terminal Produktauswahl                                                                                                    | Schritt 1: Terminal Produktauswahl                                                                                                    |
| 1. Klicken Sie auf den Button<br>Prepaid                                                                                                    | 1. Wählen Sie auf dem Terminal "Verkauf" aus<br>und drücken Sie<br>Enter                                                                                                    |
| <ol> <li>Wählen Sie nun CashtoCode aus, indem Sie<br/>auf das Logo klicken. (CashtoCode ist im selben<br/>Menü zu finden, in dem auch Paysafecard zu<br/>finden ist).</li> </ol>                                                                                                    | 2. "CashtoCode" auswählen – bestätigen mit<br>Enter                                                                                                    |
| 3. Bestätigen Sie nun die Anfrage "Bezahlen" mit <b>ok</b>                                                                                                    | 3. "Bezahlung" wird sichtbar – bestätigen mit<br>Enter                                                                                                    |
| Schritt 2: Eingabe des Zahlcodes                                                                                                    | Schritt 2: Eingabe des Zahlcodes                                                                                                    |
| <ol> <li>Scannen Sie den Zahlcode vom Handy des<br/>Kunden bzw. vom ausgedruckten Zettel ein.</li> <li>(Sollte dies nicht funktionieren, geben Sie den<br/>Zahlcode manuell in das Terminal-Feld ein.)<br/>Klicken Sie dann auf</li> <li>Det</li> <li>Bei erfolgreicher Verarbeitung des Zahlcodes<br/>erscheint die Abfrage des Betrages, der kassiert<br/>werden soll. Bestätigen Sie diesen Vorgang mit</li> </ol> | <ol> <li>Geben Sie nun den Zahlcode vom Handy des<br/>Kunden bzw. vom ausgedruckten Zettel in das<br/>Terminal ein und bestätigen Sie diesen mit<br/>Enter</li> <li>Bei erfolgreicher Verarbeitung des Zahlcodes<br/>erscheint die Abfrage des Betrages, der kassiert<br/>werden soll. Bestätigen Sie diesen Vorgang mit<br/>Enter</li> </ol> |
| Schritt 3: Betrag kassieren                                                                                                    |                                                                                                    |
| <ol> <li>Wenn Sie eine Scanner-Kasse nutzen, übertragen Sie wie gewohnt den zu buchenden Betrag<br/>mittels Scannen des EAN-Codes vom Bestätigungs-Ausdruck in Ihr Kassensystem.</li> <li>Kassieren Sie den Betrag vom Kunden</li> </ol>                                                                                                    |                                                                                                    |
| Zuletzt geändert am 22. Oktober 2018; Bereitgestellt von Meta Connect Ltd. in Kooperation mit Funanga AG                                                                                                    |                                                                                                    |
| Bei Fragen zum Produkt CashtoCode werden Sie sich an +49 (0)30 - 530 515 72 oder support@cashtocode.de.<br>Bei technischen Fragen wenden Sie sich an Ihre e-va-Hotline +49 (0)2234 - 182 142 0.<br>Außerhalb der Geschäftszeiten des e-va Kundenservice wenden Sie sich bitte an Ihren Terminalbetreiber:<br>Transact: +49 (0)89 - 899 643 20 (Mo-Sa. 07:00 bis 23:00 / So und Feiertags: 10:00 bis 20:00)            |                                                                                                    |

ICP (Payzone): +49(0)180 - 544 91 23 (rund um die Uhr)

## CashtoCode

## Anleitung für die Durchführung einer CashtoCode Zahlung E-VA Electronic Value - Deutschland

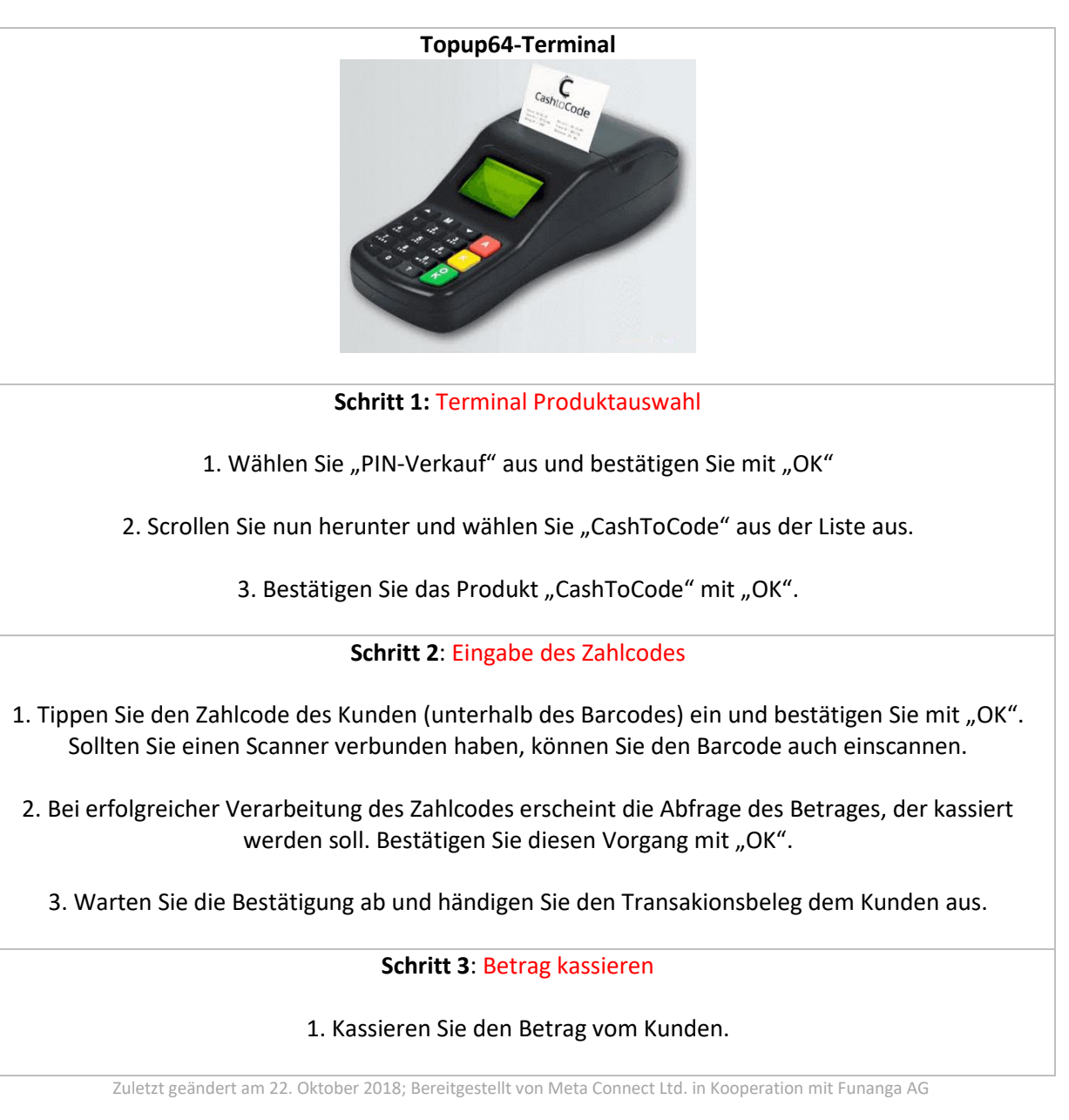

 Bei Fragen zum Produkt CashtoCode werden Sie sich an +49 (0)30 - 530 515 72 oder support@cashtocode.de. Bei technischen Fragen wenden Sie sich an Ihre e-va-Hotline +49 (0)2234 - 182 142 0.
 Außerhalb der Geschäftszeiten des e-va Kundenservice wenden Sie sich bitte an Ihren Terminalbetreiber: Transact: +49 (0)89 - 899 643 20 (Mo-Sa. 07:00 bis 23:00 / So und Feiertags: 10:00 bis 20:00)
 ICP (Payzone): +49(0)180 - 544 91 23 (rund um die Uhr)